平成28年から適用される給与〔源泉徴収票〕につきまして、関連するメニューの対応を行います。 リリース日:2016年1月20日(水)

### 改正される項目

| 項目                    | 新フォーム<br><sub>(平成 28 年)</sub> | 旧フォーム<br>(平成 27 年以前) |
|-----------------------|-------------------------------|----------------------|
| 用紙サイズ<br>(A4サイズに分割出力) | <u>A 5</u>                    | A 6                  |
| マイナンバー                | <u>あり</u>                     | なし                   |
| 配偶者/扶養親族名のフリガナ        | <u>あり</u>                     | なし                   |
| 配偶者/扶養親族の「非居住者」区分     | <u>あり</u>                     | なし                   |
| 住宅借入金等特別控除の内訳         | <u>あり</u>                     | なし                   |

給与メニュー会社設定タブ〔事業所情報〕における「対象年度」にもとづいて新旧いずれかのフォームとそれに関連するメニュー機能が適用されます。

年度切替機能により平成27年以前の給与データを選択した場合は旧フォームが適用されます。

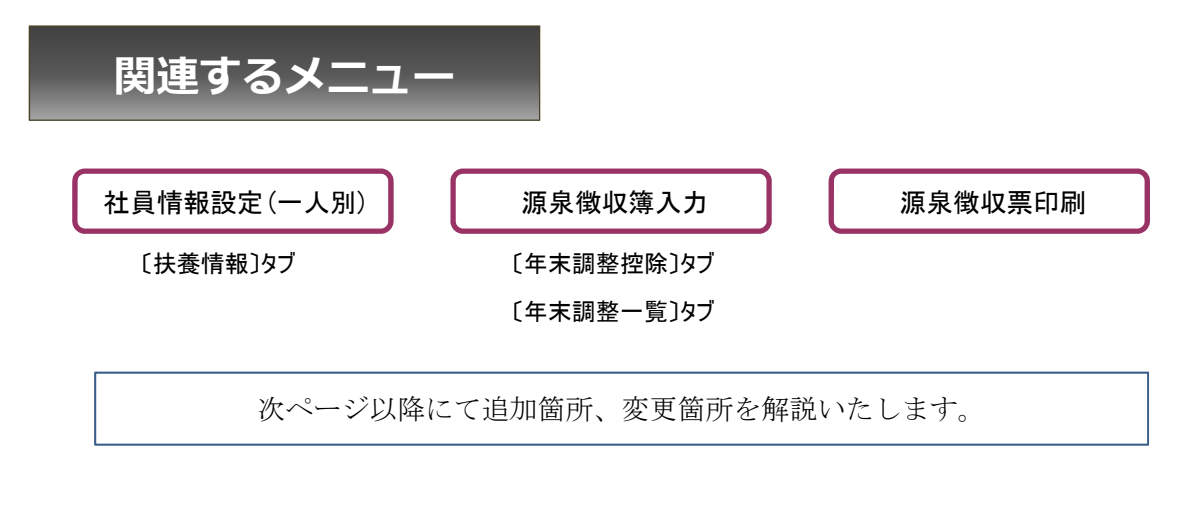

│ 社員情報設定(一人別)

1

| jenus)                                                                                                    | 21.01.05 | E 001008                                                                                                    | 計画等的                                                                                                    | . 18:0                             | (246              |                     | フリガナ                                  | 24%-1175                                                                                                    |                                      |               |
|----------------------------------------------------------------------------------------------------|----------|----------------------------------------------------------------------------------------------------|----------------------------------------------------------------------------------------------------|------------------------------------|-------------------|---------------------|---------------------------------------|----------------------------------------------------------------------------------------------------|--------------------------------------|---------------|
|                                                                                                    | 本人1      | aff its                                                                                                    | · 运行 · 运行 · 运行 · 运行 · 运行 · 运行 · 运行 · 运行                                                                                                    | 件 支柱                               | (基準 社会保険          | (通知)                | fi (tr                                | 46 1.6621                                                                                                    | <b>新服 有給休暇</b>                       | (6 <b>1</b> 5 |
| 「周辺神」<br>「周辺神」<br>「周辺神」<br>「周辺神」<br>「周辺神」<br>「「周辺神」<br>全社員<br>全社員<br>1月音号 社員名<br>001001 松戸 真央<br>001002 金町 信成<br>001003 単膏 情話<br>001004 総数 晴香<br>001005 町屋 知良 |          | 配偶者<br>配偶者<br>配偶者<br>元<br>の<br>の<br>方<br>ナ<br>住<br>引<br>配<br>偶者<br>氏<br>の<br>者<br>氏<br>の<br>者<br>氏<br>の<br>者<br>氏<br>の<br>者<br>氏<br>の<br>者<br>氏<br>の<br>者<br>氏<br>の<br>者<br>氏<br>の<br>者<br>氏<br>の<br>者<br>氏<br>の<br>者<br>氏<br>の<br>者<br>氏<br>の<br>う<br>し<br>ガ<br>ナ<br>た<br>の<br>う<br>し<br>ガ<br>ナ<br>た<br>う<br>し<br>ガ<br>ナ<br>た<br>う<br>し<br>ガ<br>ナ<br>た<br>う<br>し<br>ガ<br>ナ<br>た<br>う<br>し<br>ガ<br>ナ<br>た<br>う<br>し<br>ガ<br>ナ<br>た<br>う<br>し<br>ガ<br>ナ<br>た<br>う<br>し<br>ガ<br>ナ<br>た<br>う<br>し<br>ガ<br>ナ<br>た<br>う<br>し<br>ガ<br>ナ<br>た<br>う<br>し<br>ガ<br>ナ<br>た<br>う<br>し<br>、<br>ガ<br>ナ<br>た<br>う<br>し<br>、<br>ガ<br>ナ<br>た<br>う<br>し<br>ガ<br>ナ<br>た<br>う<br>し<br>ガ<br>ナ<br>た<br>う<br>し<br>、<br>う<br>た<br>う<br>た<br>う<br>し<br>ガ<br>ナ<br>た<br>う<br>し<br>、<br>う<br>た<br>う<br>た<br>う<br>し<br>う<br>う<br>た<br>う<br>た<br>う<br>た<br>う<br>た<br>う<br>た<br>う<br>た<br>う<br>た<br>う<br>た<br>う<br>た<br>う<br>た<br>う<br>た<br>う<br>た<br>う<br>た<br>う<br>た<br>う<br>た<br>う<br>た<br>う<br>た<br>う<br>た<br>う<br>た<br>う<br>た<br>う<br>た<br>う<br>た<br>た<br>う<br>た<br>う<br>た<br>う<br>た<br>う<br>た<br>う<br>た<br>う<br>た<br>う<br>た<br>う<br>た<br>う<br>た<br>う<br>た<br>う<br>た<br>う<br>た<br>う<br>た<br>う<br>た<br>う<br>た<br>う<br>た<br>う<br>た<br>う<br>た<br>う<br>た<br>う<br>た<br>ろ<br>た<br>う<br>た<br>た<br>ち<br>た<br>こ<br>う<br>た<br>う<br>た<br>ろ<br>た<br>う<br>た<br>う<br>た<br>ろ<br>た<br>ろ<br>た<br>ろ<br>た<br>ろ<br>た<br>ろ<br>た<br>ろ<br>た<br>た<br>ろ<br>た<br>ろ<br>た<br>ろ<br>た<br>ろ<br>た<br>ろ<br>た<br>ろ<br>た<br>ろ<br>た<br>う<br>た<br>ろ<br>た<br>ろ<br>た<br>ろ<br>た<br>ろ<br>た<br>ろ<br>た<br>ろ<br>た<br>ろ<br>た<br>ろ<br>た<br>ろ<br>た<br>ろ<br>た<br>ろ<br>た<br>ろ<br>た<br>ろ<br>た<br>ろ<br>た<br>ろ<br>た<br>ろ<br>た<br>ろ<br>た<br>ろ<br>た<br>ろ<br>た<br>ろ<br>た<br>ろ<br>た<br>ろ<br>た<br>ろ<br>た<br>合<br>た<br>ろ<br>た<br>ろ<br>た<br>ろ<br>た<br>た<br>ろ<br>た<br>ろ<br>た<br>た<br>ろ<br>た<br>ろ<br>た<br>ろ<br>た<br>ろ<br>た<br>ろ<br>た<br>ろ<br>た<br>ろ<br>た<br>ろ<br>た<br>ろ<br>た<br>ろ<br>た<br>ろ<br>た<br>ろ<br>た<br>ろ<br>た<br>ろ<br>た<br>ろ<br>た<br>ろ<br>た<br>ろ<br>た<br>ろ<br>た<br>ろ<br>た<br>ろ<br>た<br>ろ<br>た<br>ろ<br>た<br>ろ<br>た<br>ろ<br>た<br>ろ<br>た<br>ろ<br>た<br>ろ<br>た<br>ろ<br>た<br>ろ<br>た<br>た<br>た<br>た<br>ろ<br>た<br>た<br>た<br>た<br>た<br>た<br>ろ<br>た<br>た<br>た<br>た<br>ろ<br>た<br>た<br>た<br>た<br>た<br>た<br>た<br>た<br>た<br>た<br>た<br>た<br>た | <ul> <li>(予数)</li> <li>(数)</li> <li>(数)</li> <li>(数)</li> <li>(5)</li> <li>(5)</li> <li>(5)</li> <li>(5)</li> <li>(5)</li> <li>(6)</li> <li>(7)</li> <li>(7)<th>へなし<br/>子<br/>で女<br/>[55年08<br/>当 C 抜き</th><th>月01日 (1980/D<br/>ś</th><th><b>2</b> 2<br/>8/01)</th><th>(分<br/>老人 (<br/>陸吉春 (<br/>同愿 (<br/>非愿任者 (</th><th>) 当时发当 (<br/>3月12当 (<br/>3月16日 (<br/>3月16日 (<br/>3月15日 (<br/>3月15) (<br/>3月15) (<br/>3月15) (<br/>3]1) (<br/>3]1)</th><th>○ [23]<br/>○ 一般 ○ 55月<br/>○ 同居<br/>○ 同居</th><th></th></li></ul> | へなし<br>子<br>で女<br>[55年08<br>当 C 抜き | 月01日 (1980/D<br>ś | <b>2</b> 2<br>8/01) | (分<br>老人 (<br>陸吉春 (<br>同愿 (<br>非愿任者 ( | ) 当时发当 (<br>3月12当 (<br>3月16日 (<br>3月16日 (<br>3月15日 (<br>3月15) (<br>3月15) (<br>3月15) (<br>3]1) (<br>3]1) | ○ [23]<br>○ 一般 ○ 55月<br>○ 同居<br>○ 同居 |               |
| 001006 日碁 里美<br>001007 干號末 遼                                                                                                    | 3        | 扶救控除                                                                                                    | 时象人数<br>1000.000                                                                                                    | 2                                  | 人表示规              | <b>変更</b>           |                                       | E                                                                                                    | *                                    |               |
| 101008 (8)ま (8(1)<br>101009 (漫画) 陸論                                                                                                    |          |                                                                                                    | (ラリガナ)                                                                                                    | 扶                                  | 義親族生年月日           | 扶救                  | 障害者                                   | 同居                                                                                                    | 同居老親等                                | 非居住者          |
| 000010 御茶水江<br>000011 大手町子                                                                                                    |          | 1<br>初連 哲子<br>37 <sup>1</sup> 270                                                                                                    |                                                                                                    | 長女                                 | 1024.04.月01日      | -12                 | 捕发当                                   |                                                                                                    |                                      | 胡波道           |
| 101012 二重橋 舞                                                                                                    |          | 2<br>2<br>2<br>2<br>2<br>2<br>2<br>7 <sup>2</sup> 天火2                                                                                                    |                                                                                                    | 長男                                 | 15年45月41日         | 非該当                 | 相该当                                   |                                                                                                    |                                      | 相返当           |
|                                                                                                    |          | 2 (股油 長前                                                                                                    |                                                                                                    | 2<br>Dista                         | 000000            | 老人                  | 期及当                                   |                                                                                                    | 同居老親等以外                              | 期及当           |
|                                                                                                    | -        | 4A 9877                                                                                                    | <i>'</i>                                                                                                    | 9640                               | 20400/H018        |                     |                                       |                                                                                                    |                                      |               |
|                                                                                                    |          |                                                                                                    |                                                                                                    |                                    |                   |                     |                                       |                                                                                                    |                                      |               |

#### ① 配偶者情報

#### <配偶者>

配偶者がいる場合は、その配偶者の所得金額にかかわらず [あり]を選択します。

#### <配偶者氏名/フリガナ/性別/生年月日>

配偶者[あり]の場合に入力、選択をします。

#### <控除対象配偶者>

配偶者が配偶者特別控除(所得金額が38万円超~76万円未満)に該当する場合には[非該当]を選択します。 それ以外は[該当]を選択します。

※ [非該当]とすると、給与計算の所得税算出における扶養親族等の数に含まれなくなります。

#### 2 配偶者情報(区分)

#### <非居住者>

配偶者が非居住者の場合に〔該当〕を選択します。

源泉徴収票への連動項目であり、給与計算の所得税算出には関連しません。

#### ③ 扶養親族情報

#### <非居住者>

扶養親族が非居住者の場合に [該当]を選択します。

源泉徴収票への連動項目であり、給与計算の所得税算出には関連しません。

#### <表示順変更ボタン>

源泉徴収票「控除対象扶養親族」(あるいは「16歳未満の扶養親族」)の印字順を変更したい場合にクリックします。

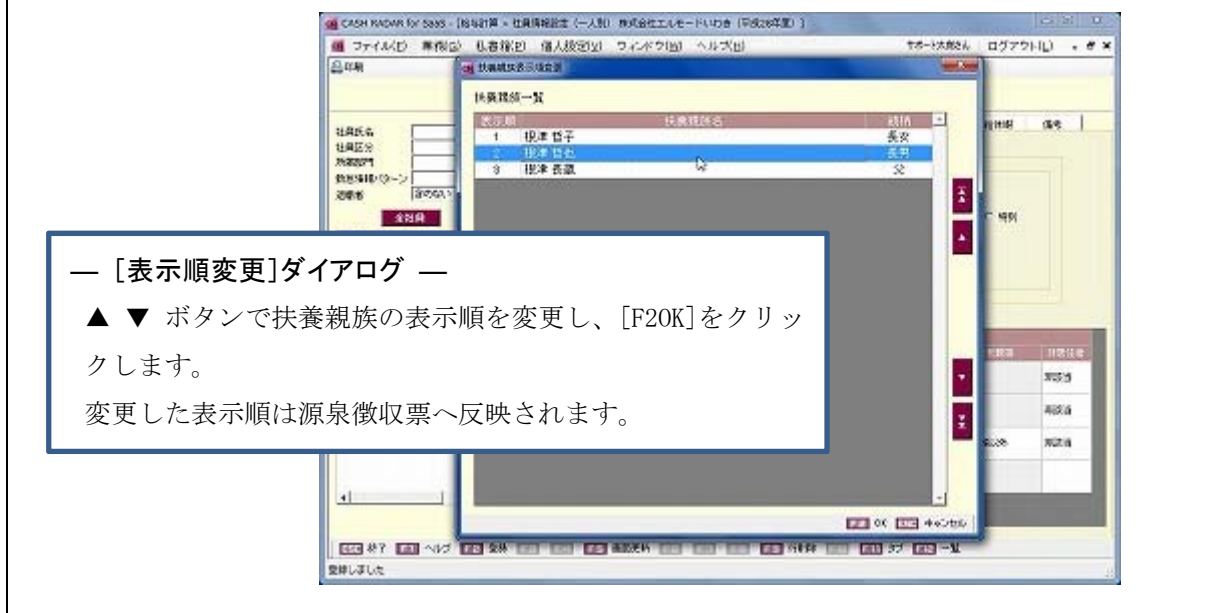

源泉徴収簿入力 -年末調整控除タブ-

2

| ces CASH RADAR for SaaS - [185                               | 計算 > 源泉傲叹簿入力 株式会社工                                          | ルモードいわき(平成28年                                                  | 度)]                |                         |                  |                    | x      |
|--------------------------------------------------------------|-------------------------------------------------------------|----------------------------------------------------------------|--------------------|-------------------------|------------------|--------------------|--------|
| G ファイル(E) 業務(G) 私                                            | 私書箱(日) 個人設定(立) ウ                                            | ィンドウ( <u>W</u> ) ヘルプ(日)                                        | 1                  | 1                       | サポート太郎さん         | ログアウト(L) - (       | 9 ×    |
| ●印刷 ファイル保管 未払給与内留                                            | 書き 振興入力                                                     |                                                                |                    |                         |                  |                    |        |
| 社員氏名                                                         | 社員番号 000008 社員                                              | 氏名 根津 饶幡                                                       |                    | 税表区分                    | 月額甲欄             |                    |        |
| 社員区分                                                         | 所属8四門 サポート 役職                                               |                                                                |                    | 年期未/家                   | 8 <del>*</del> * | 年末調整 ④ する 〇 し      | tal. 1 |
| 所限部門 👻                                                       | 源泉微电荡 年末調整控除                                                | 年末調整一覧                                                         |                    |                         |                  |                    |        |
| 退職者 全める マ                                                    | 本人控除区分                                                      | 配偶者情報 (1)                                                      |                    | 区分 (                    | 2)               |                    |        |
| 040                                                          | (時本)文仏 ④ 3月18日                                              | 記憶者 ④ あい                                                       | してない               | ₩.                      | G HEE (          | C 1835             |        |
| ΞĦŖ                                                          |                                                             | 配偶者氏名 根津 羽                                                     | 57                 |                         | - onexa -        |                    |        |
| (4)定 社員番号 社員名<br>× 1000015 120元 百合                           |                                                             | フリガナ ネグ パ                                                      | 10<br>10           | <ul> <li>陸害者</li> </ul> | ④ 非該当 (          | 〇一般 〇 特別           |        |
| × 000002 金町信成                                                | mail C statistic                                            | 彩像的生命日日 1973年                                                  | - Interne Botto    | 同居                      | · 361            |                    |        |
| 000013 電有 靜香                                                 |                                                             | (1980年                                                         | 00A01B)            |                         |                  | ~                  |        |
| × 000004 統測 積音<br>× 000015 BT屋 908                           | C 3591                                                      | 配偶者合計所得                                                        | 0 H                | 非嗜性的                    | 8 · · 非反当 ·      | に「該当               |        |
| × 000016 日祭里美                                                | • 1404                                                      | 惊险对象配偶者 @ 非                                                    | 友当 C 該当            |                         |                  |                    |        |
| × 000007 千駄木 速                                               |                                                             | 14 - 20 - 20 - 14 - 14 - 16 - 17 - 17 - 17 - 17 - 17 - 17 - 17 | at in              | 3                       |                  |                    | _      |
| × 000019 湯瓜 7555                                             | ■ 第一日 第一日 第一日 第一日 第二日 1911 1911 1911 1911 1911 1911 1911 19 | 11-40-10-10-0                                                  | 85.4%              | -                       | 100              | 4                  |        |
| × 000010 御茶水江                                                | ●●●●● ● ●●●●●●●●●●●●●●●●●●●●●●●●●●●●●                       | (フリガナ)                                                         | 扶義親城生年月日           | 扶殺 网                    | 124   68         | 2<br>  同居老親等  非居住中 |        |
| × 000011 大手町子<br>× 000013 一部係集                               | 1000 000 000                                                | 1 根源 哲子                                                        | 長女                 | 一般 那                    | 2<br>2<br>3      | 非反当                |        |
| ~ 000010 54                                                  | 災害者 ④ 非該当 〇 該当                                              |                                                                | 平然 10年04月01日<br>高県 |                         |                  |                    | -88    |
|                                                              |                                                             | 2 \$7, 20t                                                     | 平成 15年05月01日       | 3112 113                | 2<br>1<br>1      | 非吸当                |        |
|                                                              | 外国人 (* 非該当 () 該当                                            | 3 根注 具故                                                        | 2                  | 老人 非常                   | 友当               | 同居老親等以於非該当         |        |
|                                                              |                                                             | 4X 71777                                                       | 6880 204067401B    |                         |                  |                    | - 11   |
|                                                              |                                                             |                                                                |                    | 1                       |                  |                    |        |
|                                                              |                                                             |                                                                |                    |                         |                  |                    |        |
|                                                              |                                                             |                                                                |                    |                         |                  |                    |        |
|                                                              |                                                             |                                                                |                    |                         |                  |                    |        |
|                                                              |                                                             |                                                                |                    |                         |                  |                    |        |
| 4 1                                                          |                                                             |                                                                |                    |                         |                  |                    |        |
| ■ 「「「」<br>「「」<br>「」<br>「」<br>「」<br>「」<br>「」<br>「」<br>「」<br>「 | 20月 日日 ↓→ 日日 日日                                             | 画面更新 回日 行っピー                                                   | 新社員 100 次          |                         | 行列隊 回回:          | 年期 (111) タブ (111)  | 移動     |
| 1                                                            |                                                             |                                                                |                    |                         |                  |                    |        |

#### ① 配偶者情報

#### <配偶者>

配偶者がいる場合は、その配偶者の所得金額にかかわらず [あり]を選択します。

#### <配偶者氏名/フリガナ/性別/生年月日>

配偶者 [あり] の場合に入力、選択をします。

#### <配偶者合計所得>

配偶者の所得金額(=収入金額から65万円を引いた金額)を入力します。

#### <控除対象配偶者>

配偶者が配偶者特別控除(所得金額が38万円超~76万円未満)に該当する場合には[非該当]を選択します。 それ以外は[該当]を選択します。

配偶者合計所得に入力した金額が、控除対象配偶者 [非該当] [該当] それぞれの要件を満たさない場合はエ ラーが表示されます。

例:配偶者合計所得が「380,001~760,000円」の場合、控除対象配偶者を [該当] とすることはできない。

#### ② 配偶者情報(区分)

#### <非居住者>

配偶者が非居住者の場合に〔該当〕を選択します。

#### ③ 扶養親族情報

#### <非居住者>

扶養親族が非居住者の場合に [該当]を選択します。

#### <表示順変更ボタン>

源泉徴収票「控除対象扶養親族」(あるいは「16歳未満の扶養親族」)の印字順を変更したい場合にクリックします。

|                                       | (2) (CAN)                                                                                                    | a testst luci                                           |                       | 1                         |
|---------------------------------------|----------------------------------------------------------------------------------------------------|---------------------------------------------------------|-----------------------|---------------------------|
|                                       | 出版にな<br>出版にか<br>形成の7<br>数数510 (9-)<br>記載者<br>記載者<br>金融者<br>金融者<br>金融者<br>の<br>一<br>二<br>二<br>二<br>二<br>二<br>二<br>二<br>二<br>二<br>二<br>二<br>二<br>二 | 株義務約→版<br>2000  日本10年1日子<br>2012年1日子<br>3 HE# 素潔<br>GUY | 4月6日<br>長安<br>元明<br>交 | ग्रमध त्रद्  <br>- भग     |
| - [ <b>表示順変更</b><br>▲ ▼ ボタンて<br>クします。 | ] <b>ダイアログ -</b><br>「扶養親族の表                                                                                                    | —<br>示順を変更し、[F20K]をクリッ                                  |                       | 112112<br>112112<br>11212 |
| 変更した表示順                               | 頃は源泉徴収票                                                                                                    | へ反映されます。                                                |                       | 4836<br>500 10216         |
|                                       | -1                                                                                                    |                                                         |                       |                           |

#### (平成28年分)源泉徴収票の改正対応 З 源泉徴収簿入力 -年末調整一覧タブ-G CASH RADAR for SaaS - [給与計算 > 源泉敬収簿入力 株式会社エルモードいわき(平成28年度)] 四 ファイル(E) 業務(G) 私書箱(E) 個人設定(V) ウィンドウ(W) ヘルプ(日) サポート太郎さん | ログアウト(」) - 0 x ◎印刷 ファイル保管 扶養接除等内駅 未礼給与内書き 描要入力 住宅储入金等 (1) 計員委号 000008 税表区分 针角灰名 社員氏名 根津 说種 月額甲欄 所第88 四日住宅借入会特別控除サブ \* 年末調整 6 する 6 しない 社員区分 . 源泉 所愿部門 -1688 -退職者 含める (2) 住宅借入金特別控除額 195,000 円 一般 全社員 3,291,641 41,850 新 ③ 住宅借入金特別的除運用数 1回目 1 600.000 11,589 IE 確定 社員番号 社員: 3,891,641 53,439 x 000001 松戸 真会 介護 (干損 平成 💌 25年06月01日 居住開始年月日 2,570,400 × 会町 信成 000002 50,046 000013 龟有 静香 (2013年06月01日) ST全分 個人 1 000004 × 線測 暗音 特别提除区分 住:一般の特別搭除 \* 000015 町屋知良 Đ × × 100016 日幕 里美 18 借入金等年末残高 18,500,000 円 46,253 × 000007 千肽木 速 ● 非該当 ○ 該当 特定取得 地震( × 000009 湯島 茂雄 1.620.000 旧長期 × 000010 徽茶 水江 2回日 1,716,299 000011 大手町子 × <u>seta</u> 854,000 42,700 居住開始年月日 平成 💌 $\times$ 000013 二重橋舞 小規 185,000 (給与 0 特别特除区分 \* 小規構 -52,439 一円 借入金等年末残高 社会 応当する金額 特定取得 ○ 該当 ④ 非該当 内、国 する金額 53430 52,429 [1] ヘルゴ [2] OK 国王 キャンセル 8 下上限以前且 本年最後の給与から徴収する金額 8 翌年に繰り越して徹底する金額 0

#### ① [住宅借入金等] ボタン

クリックをすると〔住宅借入金等特別控除サブ〕画面が起動します。

(従来"控除情報"欄に表示されていた「住宅借入金等特別控除額」「居住開始年月日」「特定取得」は、このサ ブ画面に格納されたため同欄には表示されません)

#### ② 住宅借入金等特別控除額

住宅借入金等特別控除申告書に記載された控除額を入力します。

入力された金額は年末調整の「差引課税給与所得金額及び算出所得税額」から差し引かれます。

#### ③ 住宅借入金の各種情報

住宅借入金等特別控除申告書に記載された各種情報を入力、選択します。

入力内容は源泉徴収票に反映されます。年調所得税額には影響しません。

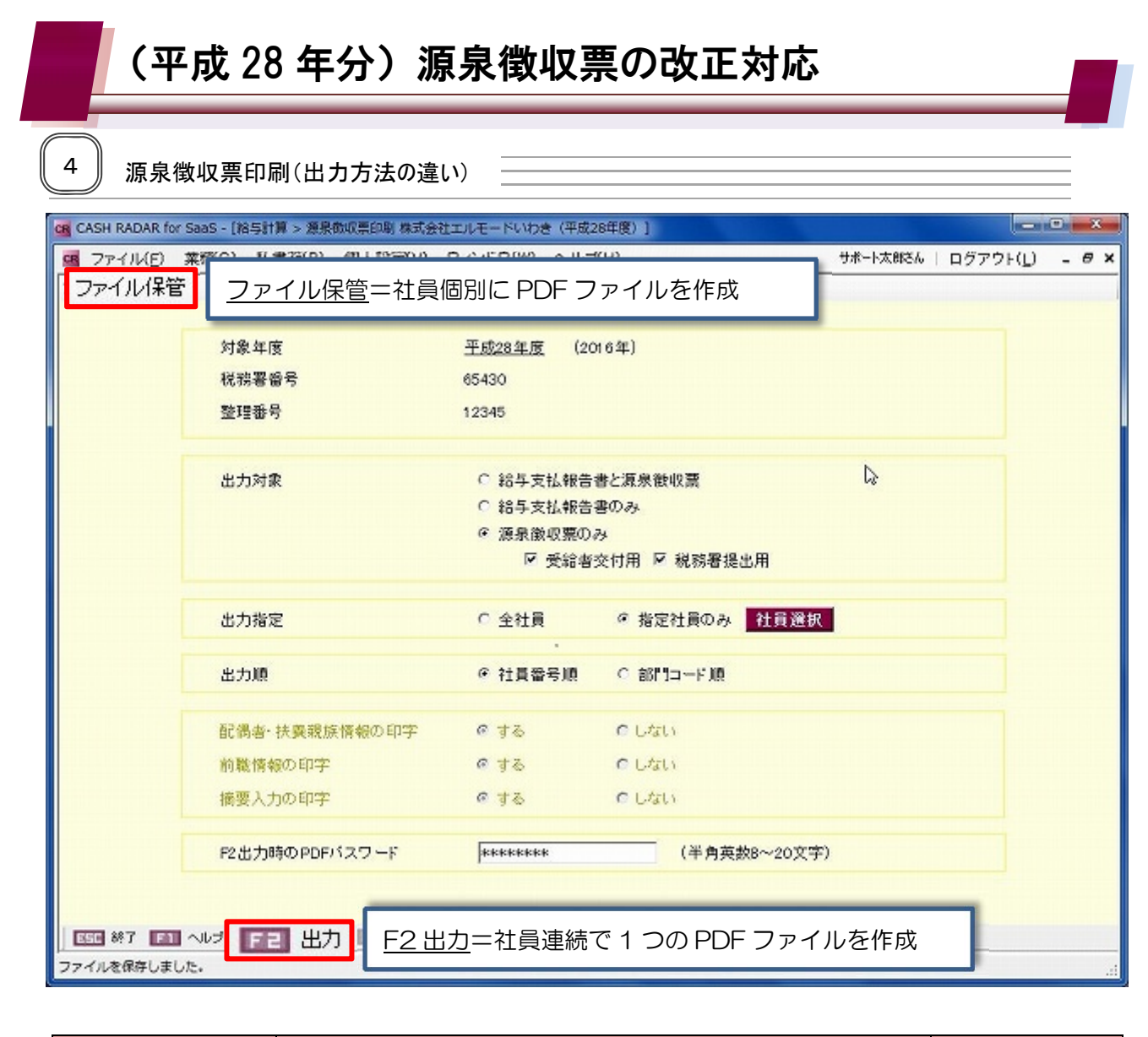

| 出力方法     | 作成される PDF ファイル                                                                                                    | パスワード          |
|----------|----------------------------------------------------------------------------------------------------|----------------|
| [ファイル保管] | 選択した社員数と同数のファイル<br>200002322_源泉徴収票_000003_龟有 静香_20151224.pdf<br>200002322_源泉徴収票_000006_日暮 里美_20151224.pdf<br>200002322_源泉徴収票_000007_千駄木 遼_20151224.pdf<br>200002322_源泉徴収票_000008_根津 俊輔_20151224.pdf | 社員個別に設定<br>(※) |
| [F2 出力]  | 選択した社員数を問わず1つのファイル<br><b> 「」eruiwaki_源泉徴収票_20151224.pdf</b>                                                                                                    | 全体で設定(必須)      |

(※)「社員情報設定一人別」にパスワードを設定していない場合は、源泉徴収票にマイナンバーは印字されません。

源泉徵収票印刷(F2 出力)

5

| ファイル(E)   | 菜粉          | (G) 私書箱(P)      | ) 個人設定(业) | ウィンドウ( <u>W</u> )             | ヘルプ(日)                              |            | サオ    | 1-1大用艺ん | □ ログアウト( <u>」</u> ) | - 6 |
|-----------|-------------|-----------------|-----------|-------------------------------|-------------------------------------|------------|-------|---------|---------------------|-----|
| イル保管      |             |                 |           |                               |                                     |            |       |         |                     |     |
|           |             | 対象年度            |           | <u>平成28年度</u>                 | (2016年)                             |            |       |         |                     |     |
|           |             | 税務署督号           |           | 65430                         |                                     |            |       |         |                     |     |
|           |             | 整理番号            |           | 12345                         |                                     |            |       |         |                     |     |
|           | 1           | 出力対象            |           | A ○ 給与支<br>B ○ 給与支<br>C ☞ 源泉徽 | 払報告書と源別<br>払報告書のみ<br>収開のみ<br>受給者交付用 | ● 税務署提出用   |       |         |                     |     |
|           |             | 出力指定            |           | ○ 全社員                         | @ J                                 | 設計員のみ 社    | 員選択   |         |                     |     |
|           |             | 出力順             |           | ☞ 社員番                         | ・<br>号順 C 音                         | 81°1⊐−F XQ |       |         |                     |     |
|           |             | 配偶者·扶養報         | 族情報の印字    | @ する                          | cu                                  | ない         |       |         |                     |     |
|           | 2           | 前職情報の印          | Ŧ         | @ <b>†</b> &                  | CL                                  | tali       |       |         |                     |     |
|           |             | 摘要入力の印          | Ŧ         | @ する                          | c.                                  | ない         |       |         |                     |     |
|           | 3           | F2出力時のPD        | Fバスワード    | ****                          |                                     | (半角英数B~    | 20文字) |         |                     |     |
| III 887 💽 | <b>1</b> ~1 | ナ 💼 出力  <br>(4) | -         |                               | 29 69 6                             |            |       |         |                     |     |

#### ① 出力対象

以下の5パターンいずれかを選択します。

| 出力対象          |               |                                 |  |  |
|---------------|---------------|---------------------------------|--|--|
|               |               | A4 用紙の1枚目に「支払報告書 x2」、2枚目に「源泉票(受 |  |  |
| A<br>給与支払報告書と | ≤源泉徴収票        | 給者用)」+「源泉票(提出用)」がそれぞれ社員1人につ     |  |  |
|               |               | き出力されます。                        |  |  |
| В             |               | 社員1人につき「支払報告書 x2」がA4 用紙1枚に出力さ   |  |  |
| 給与支払報告書のみ     |               | れます。                            |  |  |
|               | C1            | 社員1人につき「源泉票(受給者用)」+「源泉票(提出用)」   |  |  |
|               | 受給者交付用+税務署提出用 | が A4 用紙 1 枚に出力されます。             |  |  |
| 酒良微加亜のみ       | C2            | A4 用紙1枚に社員2人分の「源泉票(受給者用)」が出力    |  |  |
| 源水144天00      | 受給者交付用        | されます。                           |  |  |
|               | C3            | A4 用紙1枚に社員2人分の「源泉票(提出用)」が出力さ    |  |  |
|               | 税務署提出用        | れます。                            |  |  |

### ② 印字オプション

いずれの項目も「する」で固定になります(H28年分以降)。

#### ③ F2 出力時の PDF パスワード

作成された PDF を開く際に入力するパスワードを設定します(必須項目)。

| ④ [F2 出力]                                                                                                    |                                                                                                    |
|----------------------------------------------------------------------------------------------------|----------------------------------------------------------------------------------------------------|
| 3周支付けて紹介       ***         ***       ***         ***       ***         ***       ***         ***       ***         ***       ***         ***       ***         ***       ***         ***       ***         ***       ***         ***       ***         ***       ***         ***       ***         ***       ***         ***       ***         ***       ***         ***       ***         ***       ***         ***       ***         ***       ***         ***       ***         ***       ***         ***       ***         ***       ***         ***       ***         ***       ***         ***       ***         ***       ***         ***       ***         ***       ***         ***       ***         ***       ***         ***       ***         ***       ***         ***       ***         ***                                                                                                    | 〔名前を付けて保存〕ダイアログが開きますの<br>で、保存先のフォルダを指定して[保存(S)]を<br>クリックします。<br>たフォルダに移動して PDF ファイルを開きます。                                                                                                    |
| CO C : 5175U + Ffax2h +     C     C : 5175U + Ffax2h +     C     C : 5175U + Ffax2h +     C     C : 5175U + Ffax2h +     C     C : 5175U + Ffax2h +     C     C : 5175U     C : 5175U     C : 5 | ** 『***** ア<br>** 『***** ア<br>** 『***** ア<br>** 『*****<br>** 『*****<br>** 『******<br>** 『*******<br>** 『*******<br>** 『*******<br>** 『*********<br>** 『********** |

#### 源泉徴収票印刷(ファイル保管)

6

| /11/955 |           | age torner of | 2426200 | ()VZ(H) |            | 0/#=F/%@pc/W | 4979RD | - 0 |
|---------|-----------|---------------|---------|---------|------------|--------------|--------|-----|
|         |           |               |         |         |            |              |        |     |
|         | 対象年度      |               | 平成28年度  | (2016年) |            |              |        |     |
|         | 税務署曾号     |               | 65430   |         |            |              |        |     |
|         | 整理番号      |               | 12345   |         |            |              |        |     |
|         | 出力対象      | ファイル保管サブ      |         |         |            | ×            |        |     |
|         |           |               |         |         |            |              |        |     |
|         |           | 2) PDFパスワ     | 一下自動設定  | @ する    | 0 しない      |              |        |     |
|         | 出力指定      |               |         |         |            |              |        |     |
|         | 出力顺       |               |         |         |            |              |        |     |
|         | 配偶者·扶费    |               |         | F       | NUT EE OX  | 355 キャンセル    |        |     |
|         | 前職情報の印字   |               | C 73    | O Utati |            |              |        |     |
|         | 摘要入力の印字   |               | C \$3   | 0 UQU   |            |              |        |     |
|         | F2出力時のPDF | バスワード         |         | (       | 半角英数8~20文字 | )            |        |     |
|         |           |               |         |         |            |              |        |     |

#### ① [ファイル保管] ボタン

クリックをすると〔ファイル保管サブ〕画面が起動します。(事前に出力対象帳票や社員を選択します)

#### ② PDF パスワード自動設定

〔する〕…各社員のPDFファイルに、社員情報設定(一人別) [本人情報] タブで登録されているパスワードが設定されます。(源泉徴収票印刷の設定画面における [F2 出力時のパスワード] は使用されません)
 社員情報設定(一人別)でパスワードを登録していない社員についてもファイル保存はされますが、この場合は個人番号が出力されません。

〔しない〕…PDFファイルにパスワードは設定されません。また、マイナンバーの個人番号は出力されません。

主な印字項目について

7

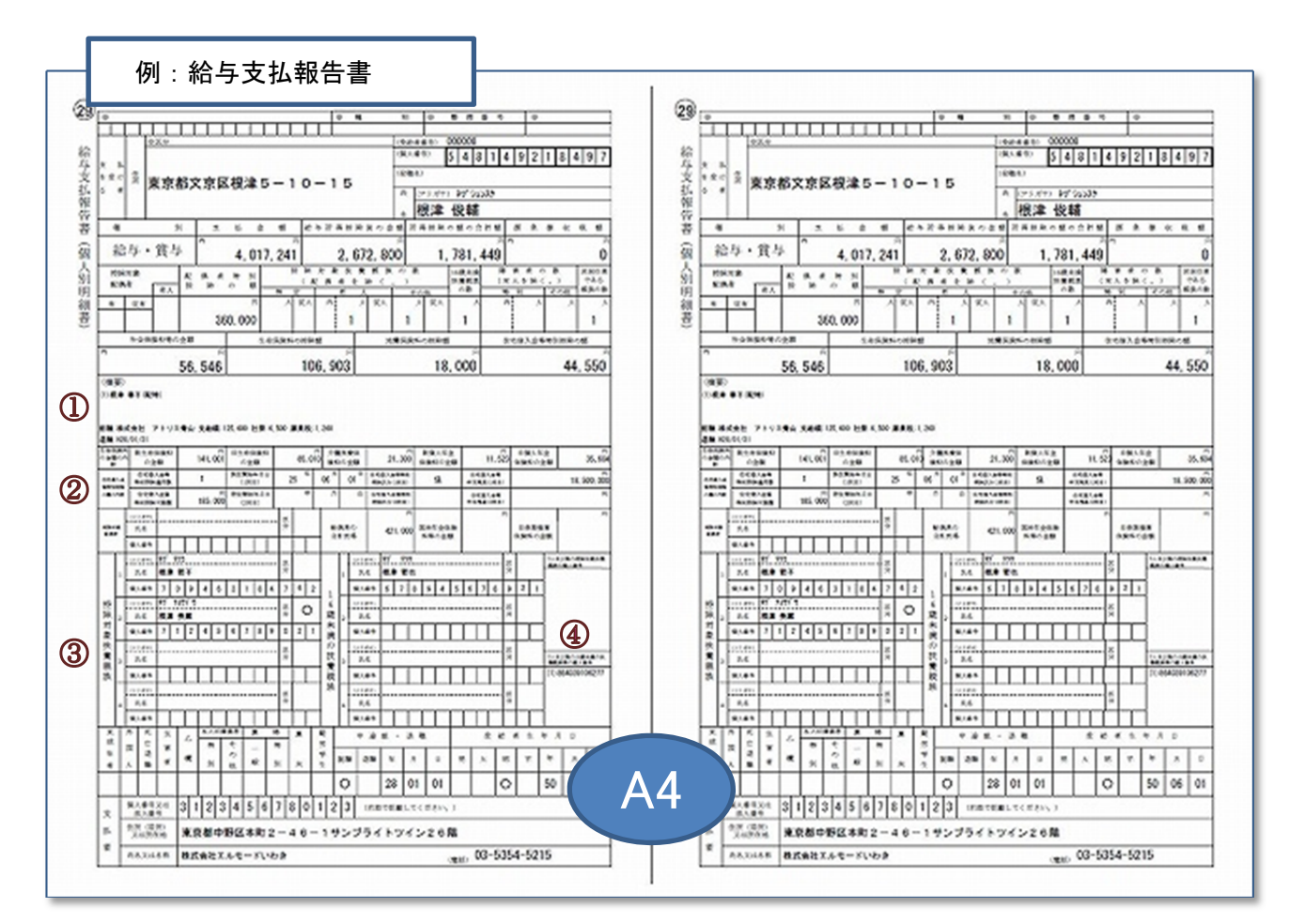

| (摘要)                                                       |                  |
|------------------------------------------------------------|------------------|
| (1)根津 春子(配特)                                               |                  |
| 前職:株式会社 アトリエ青山 支給額:125,600 社保:6,500 源泉税:1,260              |                  |
| 退職:H28/01/31                                               |                  |
|                                                            |                  |
| 1-3 行目:配偶者特別控除となる配偶者、および5人目以降の扶養親族の氏名                      | 」<br>まか情報が連動します。 |
| 1-3 行目:配偶者特別控除となる配偶者、および5人目以降の扶養親族の氏名は<br>4 行目:前職情報が連動します。 | 」<br>まか情報が連動します。 |

| ② 住宅  | 官借入金等             | 特別控除     | の内訳              |     |      |     |     |                       |     |                     |              |
|-------|-------------------|----------|------------------|-----|------|-----|-----|-----------------------|-----|---------------------|--------------|
| 任宅借入会 | 住宅借入金等<br>特別排除適用数 | 1        | 居住開始年月<br>日(1回日) | 25  | ¢т 0 | 6 1 | 01  | 在吃惯入金等特别<br>按编区分(1回目) | 住   | 住宅借入金等<br>年末搜集(1回日) | 18, 500, 000 |
| OBORE | 在宅借入金等<br>特別投除可數類 | 185, 000 | 居住開始年月<br>日(2回日) |     | 年    | 月   | Π   | 住宅證入金等物別<br>把除区分(2回目) |     | 住宅信入金等<br>年末核高(2回日) | PI<br>PI     |
| 源泉御   | 數収簿入力             | [住宅借入    | 金等特別             | 控除サ | ブ]   | 画面  | iで入 | 力した内容                 | が連動 | します。                |              |

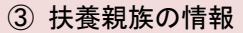

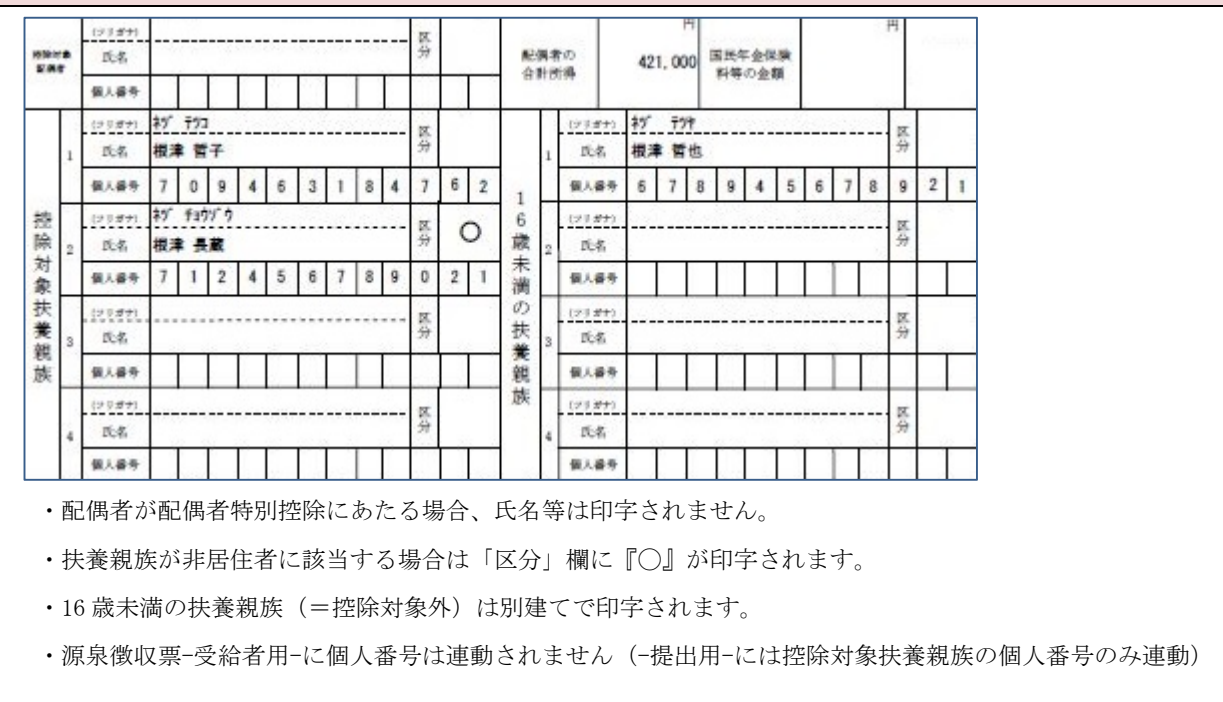

| <ul> <li>5人目以降の扶養</li> <li>5人目以降の控除対象扶業</li> <li>親族の個人番号</li> </ul> | 親族等の個人番号(備考)                          |
|---------------------------------------------------------------------|---------------------------------------|
| 5人日以降の16歳未満の扶                                                       | 配偶者特別控除となる配偶者、および5人目以降の扶養親族(=摘要欄に印字され |
| 養親族等の個人番号                                                           | ている者)の個人番号が連動します。                     |
| (1)864039106277                                                     | カッコ内の番号は摘要欄の番号と連動しています。               |

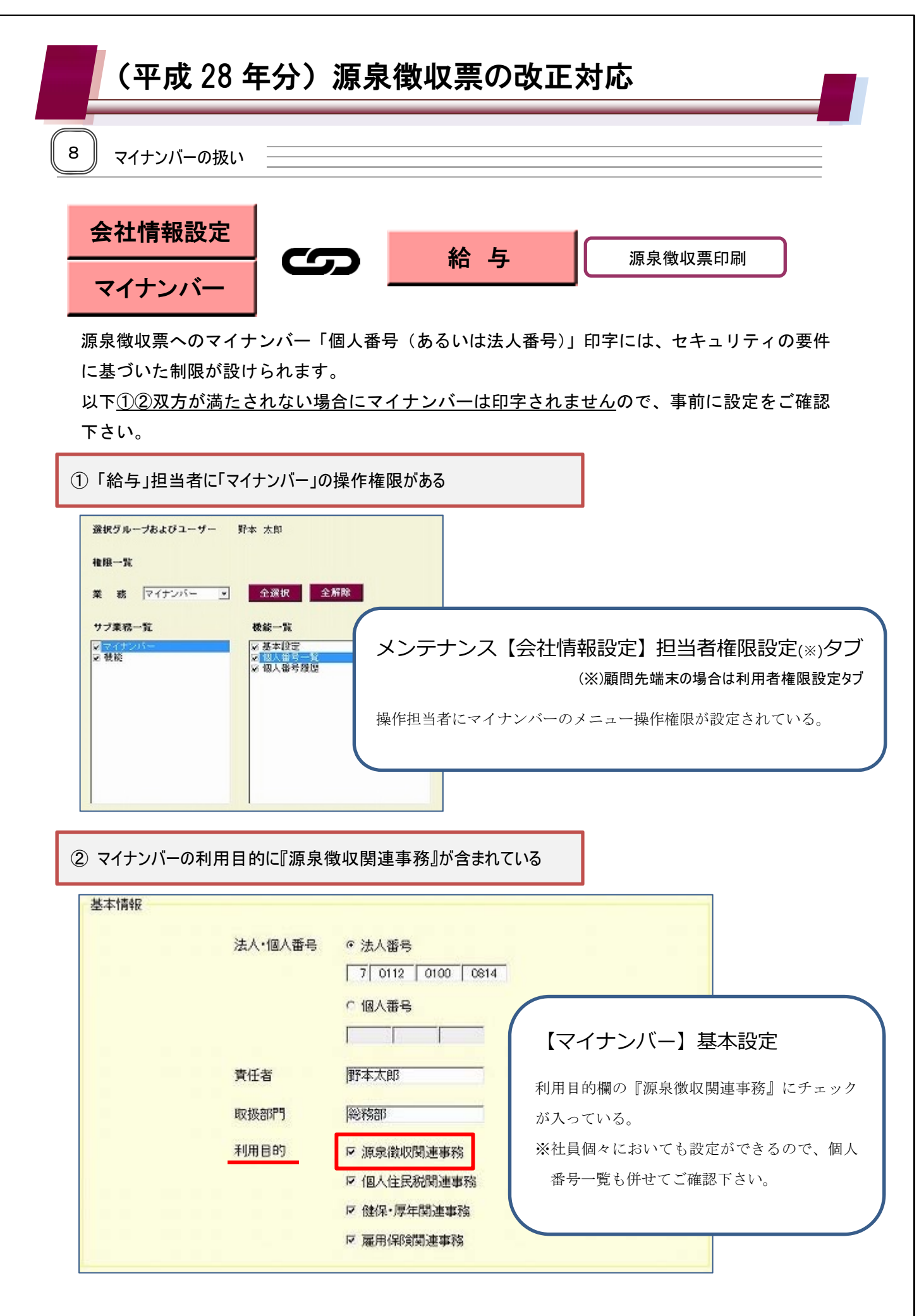

・・・・ 社員本人および扶養親族等の「個人番号」
 ・・・・ 支払者の「法人番号」あるいは「個人番号」

支払報告書、源泉票への印字

| 会社情報設定             | マイナンバー             | 給与支払報告書     | 源泉徴収票     |                  |
|--------------------|--------------------|-------------|-----------|------------------|
| マイナンバー<br>操作権限(※1) | 利用目的<br>「源泉徴収関連事務」 |             | 受給者交付用    | 税務署提出用           |
| あり                 |                    | <u>印字する</u> | 印字しない(※2) | <u>印字する</u> (※3) |
| なし                 |                    |             |           |                  |
| なし                 | あり                 | 印字しない       |           |                  |
| あり                 | なし                 |             |           |                  |

(※1) 社員・扶養親族は「個人番号一覧」のみ、支払者は「基本設定」のみ権限でも可

(※2) 源泉徴収票「受給者交付用」にマイナンバーは一切印字されない

(※3) 源泉徴収票「税務署提出用」には控除対象扶養親族でない者のマイナンバーは印字されない

◆ 印字の条件を満たしていても、ファイル保管時に PDF パスワードを設定しなかった場合は印字されない

以上

平成 28 年 1 月

株式会社エヌエムシイ サポートセンター